# RGRS Operation Manual for Nodal officer http://ausnkn.in/rgrs/

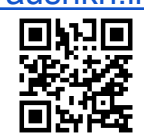

| ← → C ▲ Not secure   ausnkn.in/rgrs/ |                                                                                                    |                                                                           | 🔍 🕁 🔲 😸 Incognito |
|--------------------------------------|----------------------------------------------------------------------------------------------------|---------------------------------------------------------------------------|-------------------|
| 🛞 असम विश्ववि<br>Assam UNIVE         | ाद्यालय Repository &<br>RSITY                                                                                                    | Grievance Redressal System (RGRS)<br>For SC/ST                            |                   |
|                                      | For registration of grievance<br>Student<br>Checklist of fitems:<br>1. Copes of Di card both ideal attested<br>by the HoD ange with sela, within 300 KB<br>in He size<br>2. Copy of Catte certificate, within 300 KB<br>in He size<br>3. Supporting documents for griesnane<br>(potional), not exceeding 1 MB in He size.<br>4. Instructional email ID (sea ac in) only will<br>be accepted as email D. | For redressal of grievance<br>Nodal Officer<br>HoD<br>S0 / Other Officers |                   |
|                                      | © Computer Cer                                                                                                    | ntre, Assam University                                                    |                   |

Click Nodal Officer and Login using the User ID (e-mail address) and the password provided by the administrator.

| ← → C ▲ Not secure   ausnkn.in/rgrs/adm | in/login?type=nodal_officer               |                                                    | ର୍ 🕁 🗖 👼 Incognito |
|-----------------------------------------|-------------------------------------------|----------------------------------------------------|--------------------|
| 🎯 असम विश्वी<br>ASSAM UNIV              | वेद्यालय Repo<br><b>ERSITY</b>            | sitory & Grievance Redressal System (<br>For SC/ST | (RGRS)             |
|                                         | Admin Login<br>E-Mail Address<br>Password | Login                                              |                    |
|                                         |                                           | © Computer Centre, Assam University                |                    |

| ← → C ▲ Not secure   ausnkn.in/rgrs/admin     | ı                                                 |                    |             |                   |                                      | ् 🕁 🗖 👼 Incognito   |
|-----------------------------------------------|---------------------------------------------------|--------------------|-------------|-------------------|--------------------------------------|---------------------|
| 🛞 असम् विश्वविष<br>ASSAM UNIVER               | वविद्यालय Repository & Grieva<br>I <b>VERSITY</b> |                    |             | nce Re<br>For SC/ | dressal System (RGF<br><sup>ST</sup> | RS) Nodal Officer - |
|                                               |                                                   |                    | Nodal Offi  | icer Panel        |                                      |                     |
| Registrations Redresser Registrations Grievar |                                                   |                    |             |                   |                                      |                     |
|                                               | User Registra                                     | ations             |             |                   |                                      |                     |
|                                               | Name                                              | Email              | Mobile      | Status            | Action                               |                     |
|                                               | 1                                                 | student1@aus.ac.in | 1111111111  | approved          | Show                                 |                     |
|                                               | student2                                          | student2@aus.ac.in | 3333333333  | approved          | Show                                 |                     |
|                                               | Student5                                          | student5@aus.ac.in | 55555555555 | approved          | Show                                 |                     |
|                                               | 1                                                 | stu@aus.ac.in      | 1111111111  | pending           | Show                                 |                     |
|                                               |                                                   |                    |             |                   |                                      |                     |

After Login, NODAL OFFICER Panel will appear as shown below

© Computer Centre, Assam University

In the Nodal Officer Panel,

□ Click "**Registrations**" menu for viewing the "**New Student Registration**" submitted by the student.

Note - Grievance submitted alongwith the registration will be visible under the Grievances tab once the registration is APPROVED.

## For Review of New Student Registrations

Click on "**Show**" next to a student whose status is marked "**pending**", from the list of User Registrations under the **Registrations** menu item, to open the user registration form as given below.

| Registrations Redresser Registrations Grievances |                                |                                          |
|--------------------------------------------------|--------------------------------|------------------------------------------|
|                                                  |                                |                                          |
|                                                  | Student Registration           |                                          |
|                                                  | Campus                         | AUS     AUDC                             |
|                                                  | Enrollment / Id Card No.       | student5                                 |
|                                                  | University Registration<br>No. | student5                                 |
|                                                  | Year of Registration           | 2018                                     |
|                                                  | Name                           | Student5                                 |
|                                                  | Father's Name                  | S                                        |
|                                                  | Gender                         | Mate     Female                          |
|                                                  | Category                       | ● sc ○ st                                |
|                                                  | Person With Disability (PWD)?  | Yes                                      |
|                                                  | Date of Birth                  | 2023-08-08                               |
|                                                  | Address                        | h                                        |
|                                                  |                                | li li li li li li li li li li li li li l |

#### "Approve or Reject" Student Registration using the Buttons Provided

Review the details entered by the student and approve/reject the same. Copies of front and back sides of ID cards attested by the respective HoD along with the seal and the Caste/Tribe Certificates are uploaded by the students.

| ← → C ▲ Not secure   ausnkn.in/rgrs/adm | in/showregistration/4                 |                                    |  | ବ 🕁 | 🛛 🖨 In | cognito |
|-----------------------------------------|---------------------------------------|------------------------------------|--|-----|--------|---------|
|                                         |                                       |                                    |  |     |        |         |
|                                         | Department / Centre /<br>Section      | 1                                  |  |     |        |         |
|                                         | Course Name                           | 1                                  |  |     |        |         |
|                                         | Semester / Year                       | 1                                  |  |     |        |         |
|                                         | Expected Date/Year of<br>completion   | 2023-09-26                         |  |     |        |         |
|                                         | Hostel No.                            | For Hostellers only                |  |     |        |         |
|                                         | Mobile Number                         | 111111111                          |  |     |        |         |
|                                         | User ID                               | stu@aus.ac.in                      |  |     |        |         |
|                                         | ID Front                              | hod 2.png                          |  |     |        |         |
|                                         | ID Back                               | hod 2.png                          |  |     |        |         |
|                                         | Caste Certificate                     | hod 5.png                          |  |     |        |         |
|                                         | Assessed                              |                                    |  |     |        |         |
|                                         | Nodal Officer may approve / authentic | ate the user through valid ID card |  |     |        |         |

- © Computer Centre, Assam University
- □ Click "**Redresser Registration**" menu for viewing the "**New Redresser Registration**" submitted by the Redresser

### For Review of New Redresser (HoD, SO, etc.) Registrations

Click on **Show** next to a "**Redresser**" whose status is marked "pending", under the **Redresser Registrations** menu item as shown below, to open the Redresser Registration Form.

| ← → C ▲ Not secure   ausnkn.in/rgrs/admin/redresserregistrations |                                                             |                                   |                                          |                             |                               |                        |  |  | 🖶 Incognito |
|------------------------------------------------------------------|-------------------------------------------------------------|-----------------------------------|------------------------------------------|-----------------------------|-------------------------------|------------------------|--|--|-------------|
| 🛞 असम विश्ववि<br>ASSAM UNIVE                                     | Repository & Grievance Redressal System (RGRS)<br>For SC/ST |                                   |                                          |                             |                               |                        |  |  |             |
|                                                                  |                                                             | Nodal Officer Panel               |                                          |                             |                               |                        |  |  |             |
| Registrations Redresser Registrations Grievances                 |                                                             |                                   |                                          |                             |                               |                        |  |  |             |
|                                                                  | Redresser<br>Name<br>Hod<br>a                               | Registrations Designation hod hod | Email<br>hod@aus.ac.in<br>hod1@aus.ac.in | Mobile 111111111 2322222222 | Status<br>approved<br>pending | Action<br>Show<br>Show |  |  |             |
|                                                                  |                                                             |                                   | © Compute                                | er Centre, Assam I          | Jniversity                    |                        |  |  |             |

## "Approve or Reject" Redresser Registrations using the Buttons provided

Review the details entered by the Redressers and approve/reject. Copies of front and back sides of ID cards are uploaded by the Redressers.

Once approved, you would be able to assign Grievances to be addressed by them.

| ← → C ▲ Not secure   ausnkn.in/rgrs/admin/s      | Q ☆ □                                   | 🖶 Incognito                                                                                 |  |  |
|--------------------------------------------------|-----------------------------------------|---------------------------------------------------------------------------------------------|--|--|
|                                                  |                                         | Noual Oncer Fallet                                                                          |  |  |
| Registrations Redresser Registrations Grievances |                                         |                                                                                             |  |  |
|                                                  | HoD Registration                        |                                                                                             |  |  |
|                                                  | Campus                                  | I AUS O AUDC                                                                                |  |  |
|                                                  | University ID/Appointment<br>Letter No. | a                                                                                           |  |  |
|                                                  | Name                                    | a                                                                                           |  |  |
|                                                  | Gender                                  | Male     Female                                                                             |  |  |
|                                                  | Department / Centre /<br>Section        | a                                                                                           |  |  |
|                                                  | Mobile Number                           | 232222222                                                                                   |  |  |
|                                                  | User ID                                 | hod1@aus.ac.in                                                                              |  |  |
|                                                  | ID Front                                | nodal 3.png                                                                                 |  |  |
|                                                  | ID Back                                 | hod 5.png                                                                                   |  |  |
|                                                  |                                         | Approve Reject Nodal Officer may approve / authenticate the redresser through valid ID card |  |  |
|                                                  |                                         | © Computer Centre, Assam University                                                         |  |  |

□ Click "Grievances" menu for viewing the "New Grievances" submitted by the students

## For Review of New Grievances

Click on **Show** next to a grievance whose status is marked "**Pending**", from the list of Grievances under the **Grievances** menu item (as shown below), to open the detailed Grievance.

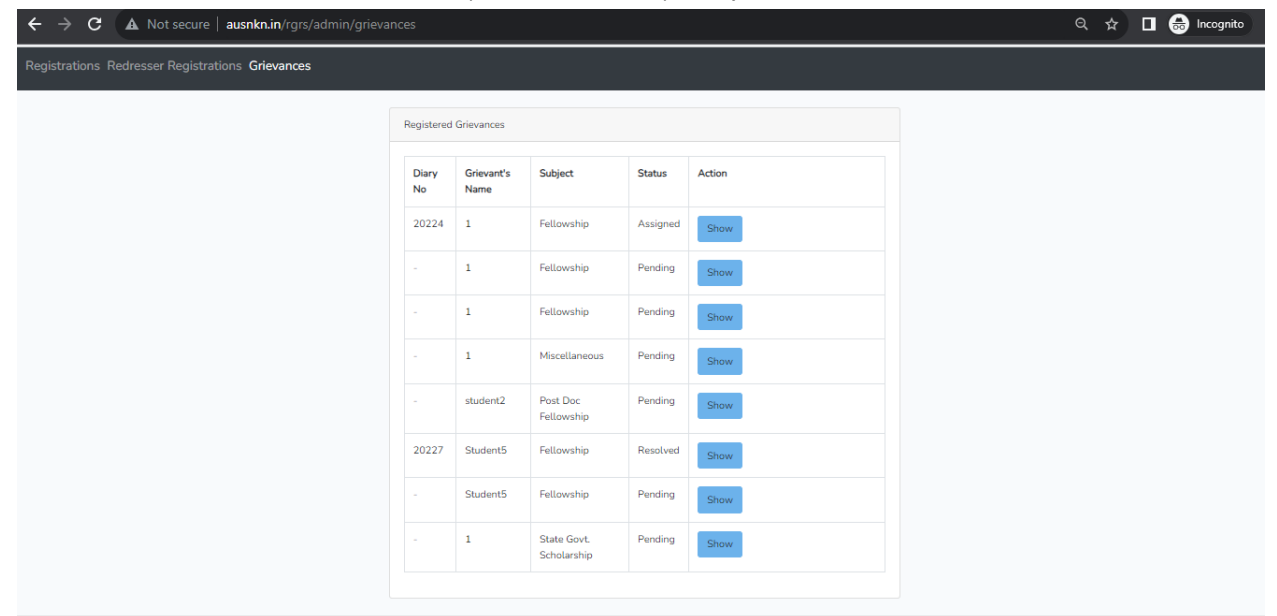

© Computer Centre, Assam University

## For Assigning Grievances to a Redresser

Review the grievance details along with the supporting documents that may be uploaded by the students. Assign the same to the concerned HoD/Section Officer/Other Officer.

Note – The Redressers (HoD/SO/Other officer) shall appear in the dropdown list next to Assignee, only when the corresponding Redresser is registered in the system. and the Nodal Officer APPROVED the Redresser.

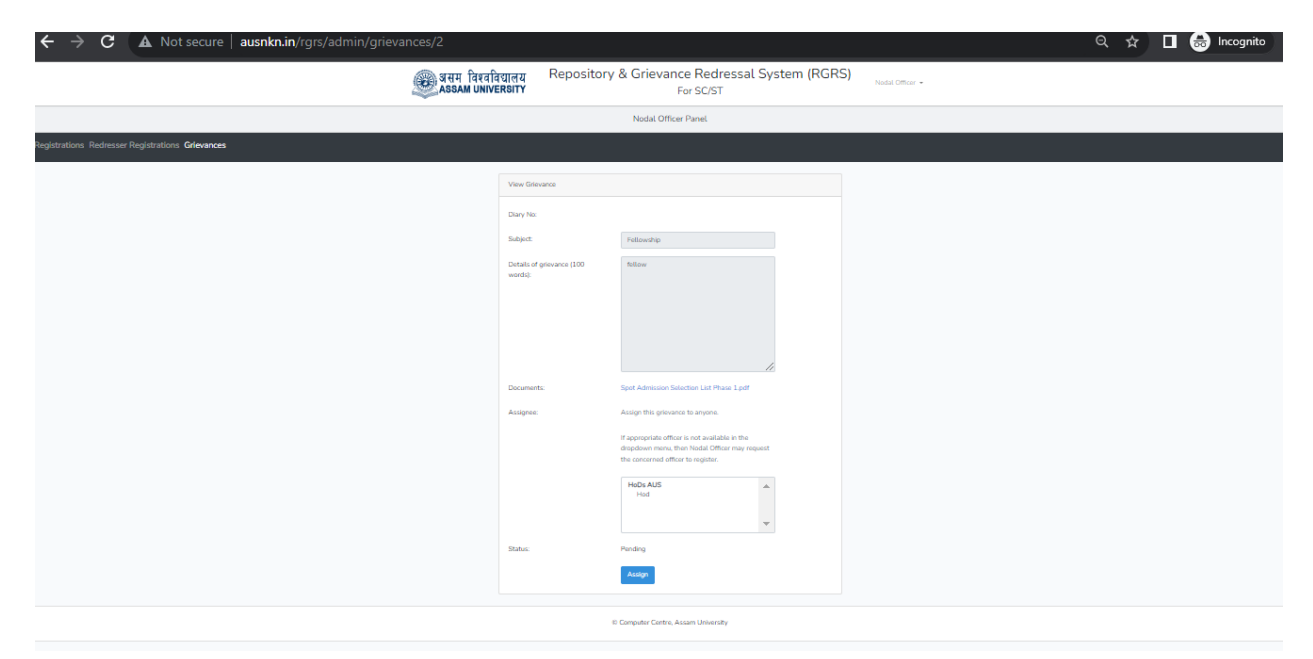

Once a **Grievance** is assigned to a **Redresser**, A **Diary No.** shall be generated by the System. The Diary No. shall appear against the assigned Grievance and the status of the Grievance shall be marked as "**Assigned**". The grievant can see the updated status against the grievance in their panel.

### For Resolving Grievances submitted by a Redresser

After the Grievance is addressed by the Redresser, the status of the Grievance shall be marked as **"Submitted**" in the list of Grievances.

Click on **Show** next to the grievance to review the "Resolution/Remark" section in the grievance details. Take a decision on whether the same can be marked as **Resolved**. If it needs further action offline, which is beyond the scope of this process, then mark the same as **Unresolved**. Once this is done, the resolution/remark along with the assignee section shall be visible to the grievant in their panel.

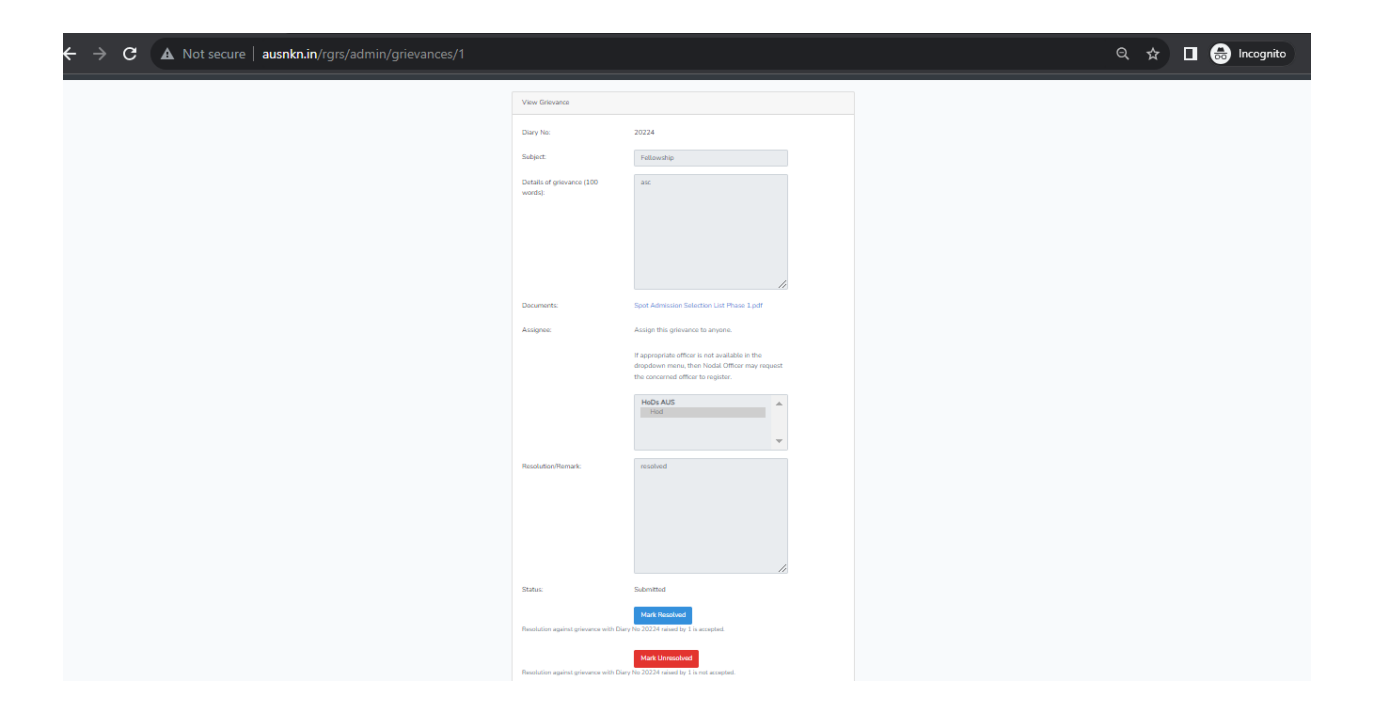